# Как сформировать заявку на цикл

#### Зайдите в личный кабинет на edu.rosminzdrav.ru. Перейдите в Мой план обучения

| портал непрерывного<br>медицинского<br>овразования минздрава россии<br>пои пятилетние циклы<br>Кардиология<br>Общая врачебная<br>практика (семейная<br>медицина) | Формирование траектории Мой план Портфолио Расписание ⑦ ⑥ ♤ ῷ ()                                                                                                    |
|----------------------------------------------------------------------------------------------------|----------------------------------------------------------------------------------------------------|
| ои пятилетние циклы КАРД<br>Кардиология ФС<br>Общая врачебная<br>практика (семейная<br>медицина)                                                                 | диология 10.05.2018 - 09.05.2023<br>Ормирование образовательной траектории<br>Перейти в Мой план                                                                                                    |
| Общая врачебная 64 ЗЕТ<br>практика (семейная<br>медицина)                                                                                                    | Т получено   1 ЗЕТ запланировано   250 ЗЕТ необходимо                                                                                                    |
|                                                                                                    |                                                                                                    |
| Пульмонология                                                                                                    | Профессиональное анкетирование Пройти Самоконтроль по специальности Пройти                                                                                                    |
| Терапия                                                                                                    | 1 3ET     1 3ET                                                                                                    |
| Добавить пятилетний<br>цикл                                                                                                    | Обязательные темы                                                                                                    |
| УЧЕНИЕ ВНЕ МОИХ<br>ЕЦИАЛЬНОСТЕЙ                                                                                                    | <ul> <li>– Здесь Вы можете перейти к освоению наиболее важных тем, соответствующих Вашему профилю.</li> <li>– Для начала освоения перейдите по ссылке "Добавить элементы". В открывшейся карточке выберите комбинацию образовательных элементы".</li> </ul> |
| ИХОЛОГИЧЕСКОЕ<br>СТИРОВАНИЕ                                                                                                    | — После этого Вы сможете при желании выбрать другую комбинацию и/или образовательные элементы. Для этого перейдите по ссылке<br>"Заменить элементы".                                                                                                    |
|                                                                                                    | Диагностика и ведение пациентов с острым<br>коронарным синдромом Добавить элементы                                                                                                    |

### Нажмите Добавить элементы

| (9) C Anmfo-vo.edu.r                                                                                                    | rosminzdrav.ru                                                                                                    | АС НМИФО ВО - Мой план                                                                                                    | 🗣 👤 144 отзыва 📃 🖓                                                                                                    |
|----------------------------------------------------------------------------------------------------|----------------------------------------------------------------------------------------------------|----------------------------------------------------------------------------------------------------|----------------------------------------------------------------------------------------------------|
| ПОРТАЛ НЕПРЕРЫВНОГО<br>МЕДИЦИНСКОГО<br>И ФАРМАЦЕВТИЧЕСКОГО<br>ОБРАЗОВАНИЯ МИНЗДРАВА РОССИИ                                                     |                                                                                                    | Формирование траектории Мой план Портфолио Р                                                                                                    | Расписание ? 💿 🗘 🗔 😣                                                                                                    |
| и пятилетние циклы<br>Кардиология                                                                                                    | кардиология 10.05.2018 -<br>Мой план об                                                                                                    | о9.05.2023<br>бучения                                                                                                    | Добавить элементы                                                                                                    |
| Общая врачебная<br>практика (семейная<br>медицина)                                                                                             | оч зет получено   Т зет зап.                                                                                                    | ланировано   250 зет необходимо                                                                                                    | Не освоено Освое                                                                                                    |
| Пульмонология                                                                                                    |                                                                                                    |                                                                                                    |                                                                                                    |
|                                                                                                    | ( )                                                                                                    |                                                                                                    | A REPORT OF A REPORT OF A REPORT OF A REPORT OF A REPORT OF A REPORT OF A REPORT OF A REPORT OF A REPORT OF A R           |
| Терапия<br>ЧЕНИЕ ВНЕ МОИХ<br>ЦИАЛЬНОСТЕЙ                                                                                                    | — Ваш план<br>также по Ви<br>Если Вы обуч<br>20. Они мо<br>Добавить во                                                                                        | может содержать различные образовательные элементы выбранные с<br>ашим интересам.<br>наетесь одновременно по нескольким специальностям, то обратите вни<br>югут быть зачислены сразу в несколько Ваших планов обучения.<br>се подходящие образовательные элементы в данный план.                                                             | : учётом персональных рекомендаций, а                                                                                     |
| Терапия<br>ЧЕНИЕ ВНЕ МОИХ<br>ЦИАЛЬНОСТЕЙ                                                                                                    | — Ваш план<br>также по Ва<br>Если Вы обуч<br>20. Они мо<br>Добавить ва<br>— Диагностика                                                                       | может содержать различные образовательные элементы выбранные с<br>ашим интересам.<br>наетесь одновременно по нескольким специальностям, то обратите вни<br>ггут быть зачислены сразу в несколько Ваших планов обучения.<br>се подходящие образовательные элементы в данный план.<br>и ведение пациентов с острым коронарным синдромом        | : учётом персональных рекомендаций, а<br>имание на элементы, помеченные значком<br>Добавить элементы                      |
| Терапия<br>ЧЕНИЕ ВНЕ МОИХ<br>ЦИАЛЬНОСТЕЙ<br>ПРОГРЕСС, ЗЕТ<br>$\widehat{\Pi}$ $\square$ $\widehat{\square}$<br>36 1 $26$                        | <ul> <li>— Ваш план<br/>также по Ви<br/>Если Вы обуч</li> <li>2. Они мо<br/>Добавить Ви</li> <li>— Диагностика</li> <li>Обязательная тен</li> </ul>           | может содержать различные образовательные элементы выбранные с<br>ашим интересам.<br>наетесь одновременно по нескольким специальностям, то обратите вни<br>гаут быть зачислены сразу в несколько Ваших планов обучения.<br>се подходящие образовательные элементы в данный план.<br>и ведение пациентов с острым коронарным синдромом<br>ма  | : учётом персональных рекомендаций, а<br>имание на элементы, помеченные значком<br>Добавить элементы                      |
| Терапия<br>ЧЕНИЕ ВНЕ МОИХ<br>ЦИАЛЬНОСТЕЙ<br>ПРОГРЕСС, ЗЕТ<br>1 ПРОГРЕСС, ЗЕТ<br>1 АГРАДЫ                                                       | <ul> <li>— Ваш план<br/>также по Ва<br/>Если Вы обуче<br/>20. Они мо<br/>Добавить Ва</li> <li>— Диагностика<br/>Обязательная тек</li> </ul>                   | может содержать различные образовательные элементы выбранные с<br>ашим интересам.<br>наетесь одновременно по нескольким специальностям, то обратите вни<br>вгут быть зачислены сразу в несколько Ваших планов обучения.<br>ссе подходящие образовательные элементы в данный план.<br>и ведение пациентов с острым коронарным синдромом<br>ма | : учётом персональных рекомендаций, а<br>имание на элементы, помеченные значком<br>Добавить элементы                      |
| Терапия<br>ЧЕНИЕ ВНЕ МОИХ<br>ЦИАЛЬНОСТЕЙ<br>ПРОГРЕСС, ЗЕТ<br>$\widehat{\square}$ $\widehat{\square}$ $\widehat{\square}$<br>36 $1$ $26НАГРАДЫ$ | <ul> <li>Ваш план<br/>также по Вы<br/>Если Вы обуче<br/>20. Они мо<br/>Добавить Ви</li> <li>Диагностика<br/>Обязательная тек</li> <li>Образователь</li> </ul> | может содержать различные образовательные элементы выбранные с<br>ашим интересам.<br>Наетесь одновременно по нескольким специальностям, то обратите вни<br>гаут быть зачислены сразу в несколько Ваших планов обучения.<br>Ссе подходящие образовательные элементы в данный план.<br>и ведение пациентов с острым коронарным синдромом<br>ма | : учётом персональных рекомендаций, а<br>имание на элементы, помеченные значком<br>Добавить элементы<br>Добавить элементы |

#### По названию «Коронавирусная инфекция (COVID-19)»

| Ίν 📑 Κο 🚺 Κα 🖂 (1: 💽 Cy                                                                    | 👲 Ty 🛛 💝 Ko 🛛 🗜 Ha                                                        | 🛛 🝺 OF 🛛 🚾 Sci 🗍                 | 🖏 Ак 🛛 匑 ре 🛛 😻          | и   💖 вл   🚽    | Сп 🛛 📣    | Ви S Ак 6                     | ⊃ AC 🛛 🛐 ed 🔯                                                                                 | × 🕀                            | لم                                 | ≡ _                   | - 0          |
|--------------------------------------------------------------------------------------------|---------------------------------------------------------------------------|----------------------------------|--------------------------|-----------------|-----------|-------------------------------|-----------------------------------------------------------------------------------------------|--------------------------------|------------------------------------|-----------------------|--------------|
| ) 🗘 🔒 nmfo-vo.edu.rosminz                                                                  | zdrav.ru                                                                  |                                  | АС НМИФ                  | О ВО - Поиск    |           |                               |                                                                                               | <b>9</b> a                     | ● 144 отз                          | ыва                   | r<br>F       |
| ПОРТАЛ НЕПРЕРЫВНОГО<br>МЕДИЦИНСКОГО<br>И ФАРМАЦЕВТИЧЕСКОГО<br>ОБРАЗОВАНИЯ МИНЗДРАВА РОССИИ |                                                                           |                                  | Формировани              | е траектории    | Мой план  | Портфоли                      | о Расписание                                                                                  | ?                              | D 4                                | )                     | 8:           |
| < Назад                                                                                    |                                                                           |                                  |                          |                 |           |                               |                                                                                               |                                |                                    |                       |              |
| lайти образовате.                                                                          | льные эле                                                                 | менты                            |                          |                 |           |                               |                                                                                               |                                |                                    |                       |              |
| ① Программы повышения квалифика.                                                           | ции 🚇 Образов                                                             | зательные мероприяти             | я 🖵 Интера               | активные образо | вательные | е модули                      |                                                                                               |                                |                                    |                       |              |
| łайти по названию:                                                                         |                                                                           |                                  |                          |                 |           |                               |                                                                                               |                                | Найти за пе                        | ериод:                |              |
| Коронавирусная инфекция (COVID-                                                            | 19)                                                                       |                                  |                          |                 |           |                               |                                                                                               | Q                              | дд. <mark>м</mark> м.гггг          | - ДД.ММ.ГГГГ          | ÷            |
| Герапия Разделы Области                                                                    | Регион проведения                                                         | Образовательная организ          | ация                     |                 |           |                               |                                                                                               |                                |                                    |                       |              |
| < Скрыть                                                                                   | Упорядочить по:                                                           | Выберите параметр                |                          |                 |           |                               |                                                                                               |                                |                                    | ?                     | ) <b>J</b> † |
| орма обучения ^<br>Очная                                                                   | НАЗВАНИЕ ЭЛЕМЕНТА                                                         | ОСНОВНАЯ РАЗДЕЛ<br>СПЕЦИАЛЬНОСТЬ | ОРГАНИЗАЦИЯ              | РЕГИОН          | ΦΟΡΜΑ (   | ОБРАЗОВАТЕЛЬНАЯ<br>ГЕХНОЛОГИЯ | циклы по дпп пк                                                                               | БЮДЖЕТНИ<br>ОСНОВА<br>ОБУЧЕНИЯ | АЯ ПЛАТНАЯ<br>ОСНОВА<br>I ОБУЧЕНИЯ | СТОИМОСТЬ,<br>РУБ *   | 3ET          |
| Заочная<br>Очно-заочная                                                                    | Коронавирусная<br>инфекция COVID-19:<br>клиника, диагностика,<br>лечение, | Инфекционные<br>болезни          | АНО ДПО "УЦ Мед-<br>Арт" | Пермский край   | Заочная ( | <b>—</b>                      | 24.06.2021 - 30.06.2021<br>20.09.2021 - 24.09.2021<br>25.10.2021 - 29.10.2021<br>Показать все |                                | 09                                 | От 2500               | 36 24        |
| снова обучения ^                                                                           | профилактика.<br>Обеспечение<br>эпидемиологической<br>безопасности        |                                  |                          |                 |           |                               |                                                                                               |                                |                                    |                       |              |
| Договорная                                                                                 | Коронавирусная                                                            | Инфекционные                     | ООО "Центр               | Астраханская    | Заочная [ | <b>_</b>                      | 23.06.2021 - 29.06.2021                                                                       |                                | 00                                 | От <mark>4</mark> 500 | 36 24        |
| 0 H 🔿 💽                                                                                    |                                                                           | ] 🍸 🥏 📮                          |                          | SAMILLIN .      |           |                               | 🥚 28°С Солнечно                                                                               | 🔿 🎚 🕯                          | ■ <i>((</i> , 口)) P)               | /C 22.06.2021         | IMI          |

## В разделе Образовательная организация наберите Первый и выберите Первый МГМУ им И. М. Сеченова

| 🙈 Ли 😽 Ко 🛛 🛃 Ка 🛛 🔤 (1: 🛛 💽 Су 🗍 🗕 Ту 🗎 💝                                                                                                    | Кс 📔 На 🛑 ОГ 🚾 Sc 🛛 🔣 Ак 🗍 🥵 ре 🛛 😵 Иг 🛛 💖 ВМ 🛛 🛫 Сп 🛛 📥 Ви 🗍 🛐 Ак 🗍 😅 АС                                                                                                    | 🛿 ed 🔞 🗙                                                           | ф (†                                                    | = _ Ø ×                  |
|----------------------------------------------------------------------------------------------------|----------------------------------------------------------------------------------------------------|--------------------------------------------------------------------|---------------------------------------------------------|--------------------------|
| ← ③ Č ▲ nmfo-vo.edu.rosminzdrav.ru                                                                                                    | АС НМИФО ВО - Поиск                                                                                                    |                                                                    | Ра 144 отзыв                                            | ª   ■   ᠿ ⊥              |
| ПОРТАЛ НЕПРЕРЫВНОГО<br>МЕДИЦИНСКОГО<br>И ФАРМАЦЕВТИЧЕСКОГО<br>ОБРАЗОВАНИЯ МИНЗДРАВА РОССИИ                                                                                                  | Формирование траектории Мой план Портфолио                                                                                                    | Расписание (                                                       | ? ◎ ♪                                                   | ··· 8:                   |
| < Назад<br>Найти образовательные<br>Программы повышения квалификации                                                                                                    | Все показанные организации                                                                                                    |                                                                    |                                                         |                          |
| Найти по названию:<br>Коронавирусная инфекция (COVID-19)<br>Терапия Разделы Области Регион прове,                                                                                           | Первый ×<br>ФГАОУ ВО Первый МГМУ им. И.М. Сеченова Минздрава России (Сеченовский Университе<br>ООО "Первый Петербургский Учебный Центр зубной Имплантации и<br>Стоматологии"                                                                                                    |                                                                    | Найти за пе<br>Q дд.мм.гггг                             | ериод:<br>- дд.мм.гггг 🛗 |
| <ul> <li>Скрыть</li> <li>Упоряда</li> <li>Форма обучения</li> <li>Азвание з</li> <li>Очная</li> </ul>                                                                                       | <ul> <li>ООО «Первый Профессиональный Институт Эстетики»</li> <li>СО АНО "Первый консалтинговый институт социально-экономического развития"</li> <li>ФГАОУ ВО Первый МГМУ им. И.М. Сеченова Минздрава России (Сеченовский Университет)</li> <li>ФГБОУ ВО «Первый Санкт-Петербургский государственный медицинский</li> </ul> | дпп пк                                                             | БЮДЖЕТНАЯ ПЛАТНАЯ<br>ОСНОВА ОСНОВА<br>ОБУЧЕНИЯ ОБУЧЕНИЯ | ?                        |
| <ul> <li>Заочная</li> <li>Очно-заочная</li> <li>Очно-заочная</li> <li>Коронавир<br/>инфекция<br/>клиника, д<br/>лечение,<br/>профилакт<br/>Обеспечен<br/>эпидемиол<br/>безопасно</li> </ul> | ок Отмена<br>ика.<br>ие<br>огической<br>сти                                                                                                    | 1 - 30.06.2021<br>1 - 24.09.2021<br>1 - 29.10.2021<br><b>ь все</b> | 09                                                      | От 2500 36               |
| Бюджетная<br>Договорная Коронавир<br>инфекция                                                                                                    | усная Инфекционные ООО "Центр Астраханская Заочная — 23.<br>СОVID-19) в болезни личностного роста" область 30.                                                                                                    | 06.2021 - 29.06.2021<br>06.2021 - 06.07.2021                       | 09                                                      | От 4500 36 <sup>×4</sup> |

# В раздел Найти за период введите 18 06 2021

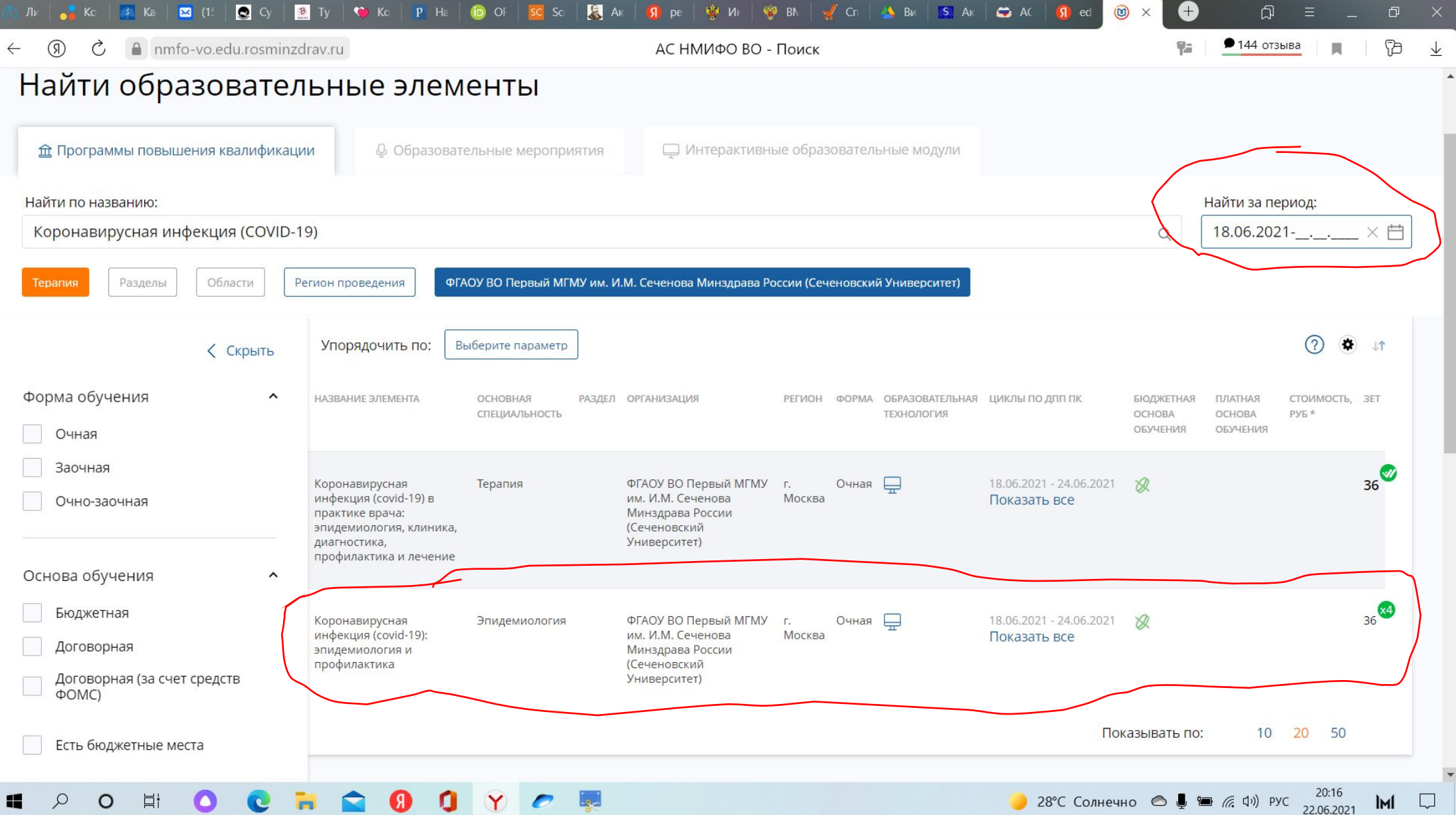

#### Переходите на данный курс

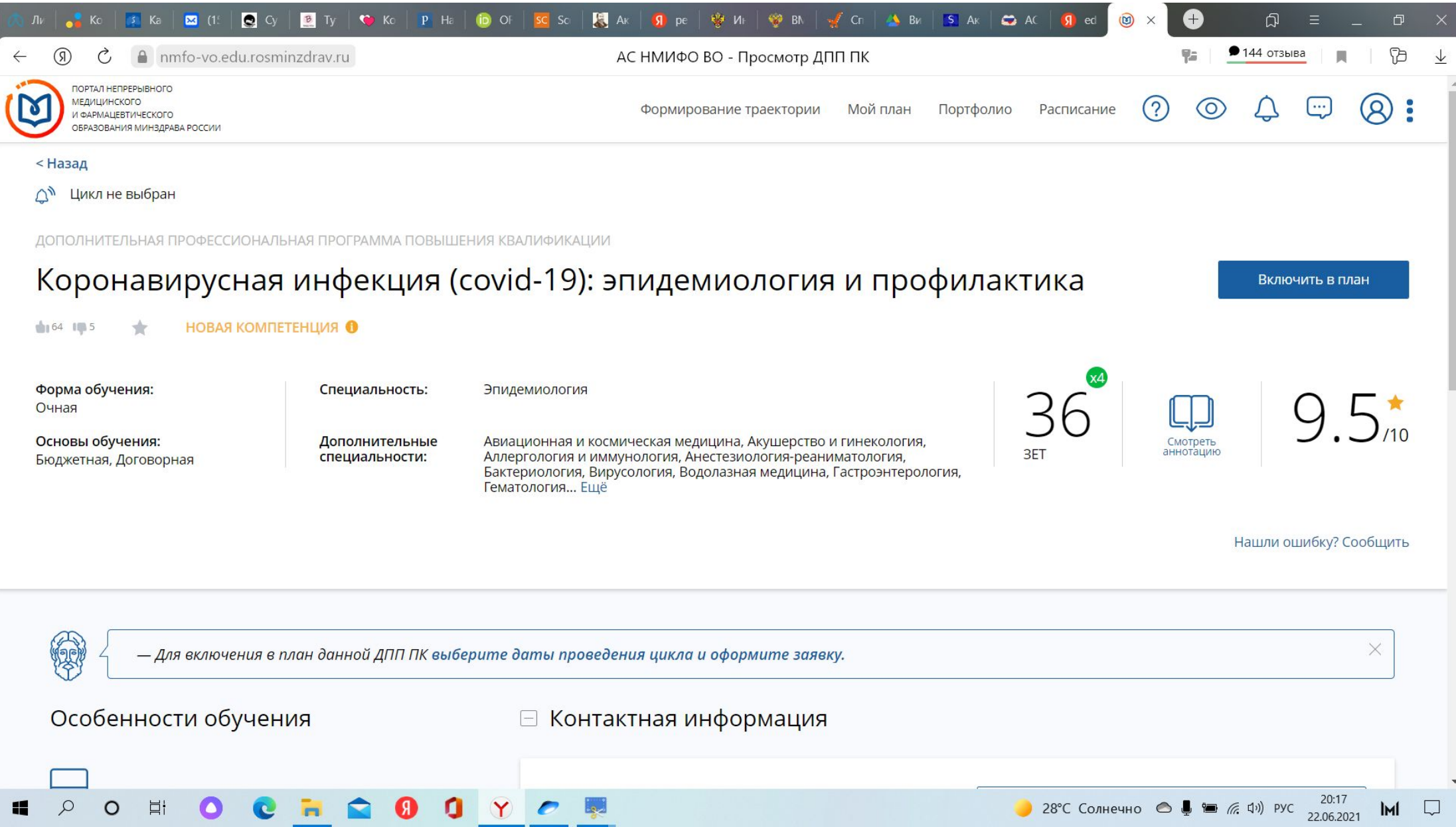

#### Внизу формируете заявку

Q

0

-

.....

曰t

0

| 🗧 🔋 🖒 🔒 nmfo-vo.edu.rosminzdrav.ru                                                                                                    | АС НМИФС                                                                                 | ВО - Просмотр ДПП ПК                                                                                                    | 🥦 🔎 144 отзыва 🔳 🏳                                                                                     |
|----------------------------------------------------------------------------------------------------|------------------------------------------------------------------------------------------|----------------------------------------------------------------------------------------------------|----------------------------------------------------------------------------------------------------|
| Дистанционные образовательные технологии<br>и электронное обучение (ДОТ и ЭО)<br>36 ЗЕТ                                                                               | Образовательная<br>организация:                                                          | Федеральное государственное<br>автономное образовательное<br>учреждение высшего<br>образования первый Московский<br>государственный медицинский<br>университет имени И.М. Сеченова<br>Министерства здравоохранения<br>Российской Федерации |                                                                                                    |
| Описание ДОТ и ЭО:                                                                                                    | Адрес:                                                                                   | 119048, г. Москва, г. Москва, ул.<br>Трубецкая, д. 8, стр. 2                                                                                                    | Кликните здесь, чтобы посмотреть адрес на карте                                                        |
| Обучение по программе реализуется в очной форме с<br>использованием полностью дистанционных образовательных<br>технологий в формате он-лайн лекций и круглого стола с | Email:                                                                                   | rektor@mma.ru,<br>rykova_s_m@staff.sechenov.ru                                                                                                    |                                                                                                    |
| Развернуть                                                                                                    | Сайт:                                                                                    | http://www.mma.ru/                                                                                                    |                                                                                                    |
|                                                                                                    | Телефон:                                                                                 | (499) 248-05-53                                                                                                    |                                                                                                    |
|                                                                                                    |                                                                                          |                                                                                                    |                                                                                                    |
|                                                                                                    | 🗆 Циклы по ДП                                                                            | ППК                                                                                                    |                                                                                                    |
|                                                                                                    | 🗆 Циклы по ДП                                                                            | ППК<br>НАЛИЧИЕ МЕСТ НА ЦИКЛЕ (С                                                                                                    | ТОИМОСТЬ ОБУЧЕНИЯ)                                                                                     |
|                                                                                                    | Циклы по ДП дата проведения                                                              | ППК<br>НАЛИЧИЕ МЕСТ НА ЦИКЛЕ (С<br>БЮДЖЕТНЫЕ ДОГОВОРНЫЕ* ЗА                                                                                                    | ГОИМОСТЬ ОБУЧЕНИЯ)<br>СЧЕТ СРЕДСТВ ФОМС <sup>*</sup> ВЫЕЗДНОЙ ИН <del>ФО ЗА</del> ЯВКА                 |
|                                                                                                    | Циклы по ДП дата проведения 18.06.2021 -24.06.2021                                       | ППК<br>НАЛИЧИЕ МЕСТ НА ЦИКЛЕ (С<br>БЮДЖЕТНЫЕ ДОГОВОРНЫЕ* ЗА                                                                                                    | ТОИМОСТЬ ОБУЧЕНИЯ)<br>СЧЕТ СРЕДСТВ ФОМС <sup>*</sup> ВЫЕЗДНОЙ ИНФ <del>О ЗА</del> ЯВКА<br>Сформировать |
|                                                                                                    | <ul> <li>Циклы по ДП</li> <li>дата проведения</li> <li>18.06.2021 -24.06.2021</li> </ul> | ППК<br>НАЛИЧИЕ МЕСТ НА ЦИКЛЕ (С<br>БЮДЖЕТНЫЕ ДОГОВОРНЫЕ* ЗА<br>С<br>Показать                                                                                                    | тоимость обучения)<br>Счет средств фомс* выездной ин <del>фо злявка<br/>Сформировать</del><br>все      |

🥚 28°С Солнечно 🔿 💂 🗃 🧖 ปี) рус 20:17 🕅 🗔

ПРОВЕРИТЬ ФИО (свое)!!!

Отослать заявку на эл почту lee.vso@mail.ru